#### **Drexel Web\*Finance**

#### User Guide and FAQs

September, 2014

### Introduction

The Web\*Financials suite helps you track all aspects of your department's finances. It allows you to monitor and manage your budgets, salaries, and merit increases online. Web\*Financials is comprised of several smaller tools:

| Web*Finance   | a tool to manage and track all financial transactions within an organization      |
|---------------|-----------------------------------------------------------------------------------|
| Web*Salary    | a tool that allows administrators to manage and track their department's salaries |
| Web*Telephone | a tool to show usage and line charges, including usage detail                     |

Based on your access, different tools will be available to you within Web\*Financials.

#### This guide is for **Web\*Finance only**.

# Logging In

Once your access has been confirmed, go to

#### http://www.drexel.edu/webfinancials

You will be required to enter the following information:

- User name
- Password
- Institution

#### **User name**

- This is your DrexelOne userid and your E-mail id
- It is usually a combination of letters and numbers, ex. abc123
- This is NOT your 8 digit University ID, which usually begins with a 1 or 6
- If you are the authorized representative of a student organization, this will begin with 'S'

#### Password

Follow the instructions below to activate your Web\*Financials account and obtain your password

- Open Internet Explorer and go to <a href="http://accounts.drexel.edu">http://accounts.drexel.edu</a>
- Enter your user ID and password for either your Drexel email or Drexel domain account. The system defaults to the Drexel email.
- Click on the <Activate> Link in the Activated column next to the Web\*Finance Host system. You will be prompted to acknowledge an end user license agreement.

If this is your *first* account in Web\*Financials or the administrative *Banner* application, the system will generate a *temporary* password, which can only be used the same day it is picked up. If you do not log in within the time frame, the password will expire and you will have to e-mail <u>drexel finsec@drexel.edu</u> to have your password reset.

Banner and Web\*Financials use the same username and password. If you already have a Web\*Financials or Banner account, the password will remain the same.

### Institution

You will be required to select one of the following :

- Drexel
- Drexel University College of Medicine
- Academy of Natural Science

This refers to the account providing funds for the organization.

# **Changing your Password**

- Your Web\*Financials password is set to expire every 56 days.
- If you login 3 days before the expiration date, you will be prompted to change your password.
- If you login after the expiration date, you will be prompted to email <u>drexel\_finsec@drexel.edu</u>
- If you enter an incorrect password three times, the system will lock your login for one hour.
- If you have forgotten your password, email <u>drexel\_finsec@drexel.edu</u> and you will be contacted to reset your password via a phone call.

## **Changing your Password**

- Your Web\*Financials password is the same as your Internet Native Banner (INB).
- If you change your password in one, you change it
   **both** applications.

NOTE: INB ACCESS IS NOT THE SAME AS BANNERWEB, WHICH YOU ACCESS VIA THE DREXELONE PORTAL.

# **Changing your Password**

 If you are the authorized representative of a student organization, log into DrexelOne, on the Drexel tab, click on the Dragon Link under Campus Involvement. A secure link to Dragon Link will be opened, in the Main Window, select:

D Click Here to request a reset of your organization's Web-Finance log-in credentials.

• Complete and submit the form.

### Reviewing Your Organization's Information

• When you select the webrement option, you will be directed to the Main Menu, where you will choose one of the following options:

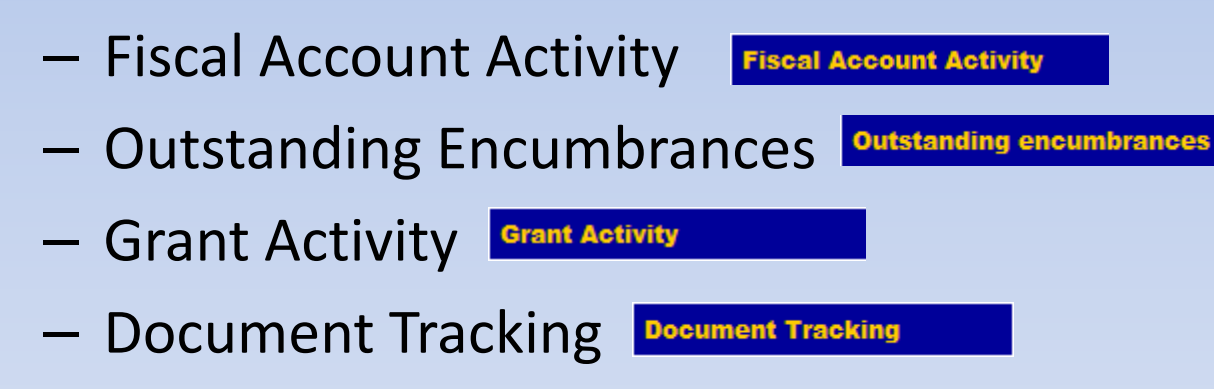

 Select one of these options based on the data that you would like to review.

# **Fiscal Account Activity**

To begin reviewing your account information, first you must specify the basic account information for the system to display. Required fields are shown in **red**. Fields shown in black are optional.

| To display your accounts you must<br>enter the 4 digit Fund number and<br>an Organization number. The<br>general fund is 110001. The<br>organization number is your<br>department number. You should<br>have received your<br>Fund/Organization (referred to as a | Fund:         Organization:         Activity:         Activity:         (usually blank)         Fiscal year:         2014         (1998 or higher)         Through period:         14 - All records         Show accounts | Normally, balances and activity are<br>shown from the first fiscal period<br>(July) to the end of the fiscal year.<br>You may enter a "Through period"*<br>to limit the results. The Fiscal Year<br>defaults to the current value.<br>Click to view data. |
|----------------------------------------------------------------------------------------------------|----------------------------------------------------------------------------------------------------|----------------------------------------------------------------------------------------------------|
| Cost Center) from your Supervisor<br>or the access requestor.                                                                                                    |                                                                                                    |                                                                                                    |

\*Note: When selecting the current or previous month, keep in mind that Accounting does not close a month on the last day, sometimes the closing process goes into the 7<sup>th</sup> of the next month – wait until after the 7<sup>th</sup> of the following month to get the complete transaction detail.

#### **Account Summary Header**

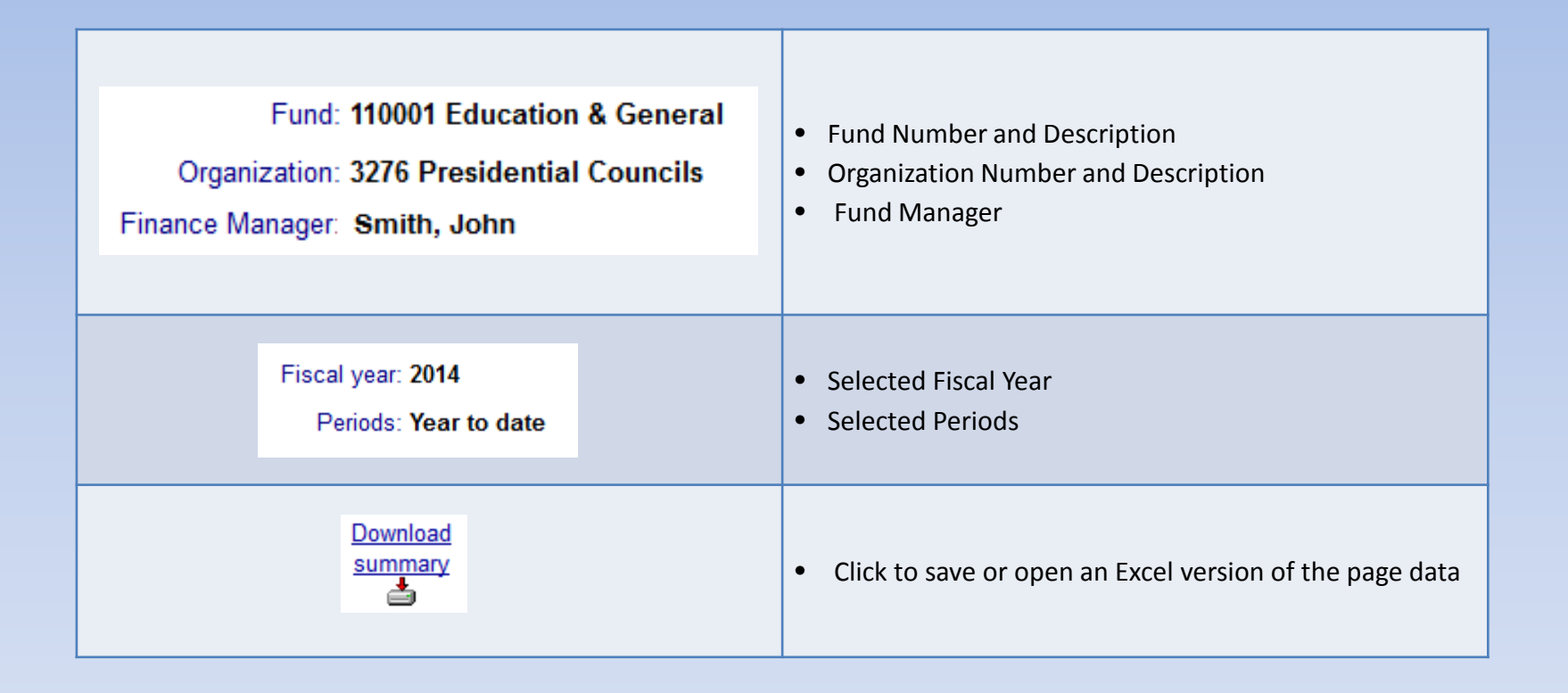

#### **Account Summary**

Click on a Fund or Org number to view Account Summary Click on any item in the blue header area for item definitions

| Acct<br>numb       | A 4 digit number is the Account Number to indicate a specific type of expense. A 2 digit number is the Account Type which groups Account Numbers for reporting purposes. | Ex. 4-digit 2211 or 2-digit 61<br>Click on a 4-digit account number to see the<br>Account Activity Detail, accounts that roll up to an<br>account type are listed above |
|--------------------|----------------------------------------------------------------------------------------------------|----------------------------------------------------------------------------------------------------|
| Account<br>name    | Description of Account Number or Account Type.                                                                                                    | Ex. Regular Admin Salaries Full Time                                                                                                    |
| Original<br>Budget | Unrestricted Funds - Board approved budget<br>Designated/Restricted Funds - Balance carried<br>forward from prior year.                                                  |                                                                                                    |
| Revised<br>Budget  | Original Budget including any Current Year Budget<br>Adjustments.                                                                                                    |                                                                                                    |

#### **Account Summary**

| YTD<br>Activity      | Amount of Year-To-Date Activity for the account and period selected.                     |
|----------------------|------------------------------------------------------------------------------------------|
| Encum-<br>brances    | Amount that has been reserved for Purchasing Transactions which have not been completed. |
| Remaining<br>Balance | Amount of Revised Budget plus or minus any YTD Activity and/or<br>Encumbrances.          |

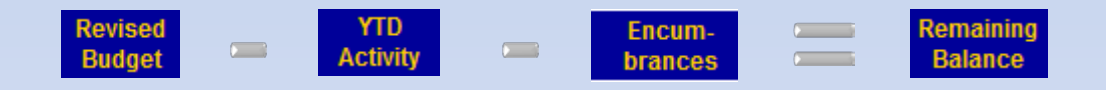

#### **Account Summary Footer**

| Non-Personnel Available Pooled Budget | Total Remaining Balance-Personnel Expense Remaining Balance                                                                     |
|---------------------------------------|----------------------------------------------------------------------------------------------------|
| Suspended Documents                   | Total suspended funds, either unapproved or NSF – Non-sufficient<br>Funds, click to view <u>Suspended Documents Detail Page</u> |
| Actual Available Budget               | Non-Personnel Available Pooled Budget + Suspended Documents                                                                     |
| All Transaction Detail                | Link to Fiscal Transaction Detail Page                                                                                          |

## **Account Activity Detail Header**

# The **Account Activity Detail** page shows the transactions that have been posted against an account.

| Fund: 110001 Education & General<br>Organization: 3276 Presidential Councils<br>Account: 2211 Regular Admin Salaries Full Time<br>Financial Manager: Smith, John | <ul> <li>Fund Number and Description</li> <li>Organization Number and Description</li> <li>Account Number and Description</li> <li>Fund Manager</li> </ul> |
|----------------------------------------------------------------------------------------------------|----------------------------------------------------------------------------------------------------|
| Fiscal year: 2014<br>Periods: Year to date                                                                                                    | <ul><li>Selected Fiscal Year</li><li>Selected Periods</li></ul>                                                                                            |
| Download<br>summary                                                                                                    | <ul> <li>Click to save or open an Excel version of the</li> <li>page data</li> </ul>                                                                       |

# The **Account Activity Detail** page shows the transactions that have been posted against an account.

| Fund: 110001 Education & General<br>Organization: 3276 Presidential Councils<br>Account: 2211 Regular Admin Salaries Full Time<br>Financial Manager: Smith, John | <ul> <li>Fund Number and Description</li> <li>Organization Number and Description</li> <li>Account Number and Description</li> <li>Fund Manager</li> </ul> |
|----------------------------------------------------------------------------------------------------|----------------------------------------------------------------------------------------------------|
| Fiscal year: 2014<br>Periods: Year to date                                                                                                    | <ul><li>Selected Fiscal Year</li><li>Selected Periods</li></ul>                                                                                            |
| Download<br>summary                                                                                                    | <ul> <li>Click to save or open an Excel version of the</li> <li>page data</li> </ul>                                                                       |

#### Click on any item in the blue header area for item definitions:

| Date                       | The date on which the transaction was posted.                                                                                                    |                                                                                                    |
|----------------------------|----------------------------------------------------------------------------------------------------|----------------------------------------------------------------------------------------------------|
| Transaction<br>Description | <ul> <li>A brief description of the transaction.</li> <li>For Invoice and Purchase Order transactions, this will be the vendor name.</li> <li>For Credit Card transactions, this will be the vendor name and the transaction date.</li> <li>In the case of Purchase Requisitions, it is the name of the requestor.</li> </ul>                                                                                                    | Ex.<br>Invoice – Office Depot<br>Credit Card- Office Depot 0630<br>Requisition-John Smith/Alumni Relations                                                                                                    |
| Trans.<br>type             | A code that describes the type of transaction. See<br><u>Appendix</u> for list.                                                                                                    |                                                                                                    |
| Doc.<br>no.                | The number assigned to the transaction. Using the first<br>character of the Document Number will enable you to<br>determine who to contact regarding any questions that<br>you may have. See <u>Appendix</u> for list. The document<br>number for Invoices, Requisitions, and Purchase Orders<br>may be available as a hyperlink to show details in the<br><u>document tracking module</u> . Credit Card transaction<br>details are available in Payment Net. | If you do not have web salary, trying to<br>drill down on the document number for a<br>Payroll/Salary item will display the<br>following error:<br>Microsoft OLE DB Provider for Oracle Error<br>'80004005'<br>ORA-01924:role 'USR_WEB_SALARY' not granted<br>or does not exist |

| Enc.<br>no.    | The number assigned to the encumbrance.                                                                        |
|----------------|----------------------------------------------------------------------------------------------------|
| Doc Ref<br>no. | Reference Number related to Journal Entry. This could be a vendor or an Accounts<br>Receivable Invoice Number. |
| Budget         | Amount of budget change transaction.                                                                           |
| Encumb.        | Amount encumbered for this transaction.                                                                        |

For a large purchase if budgeted, you may see line item in the Account Activity detail reflecting the following flow:

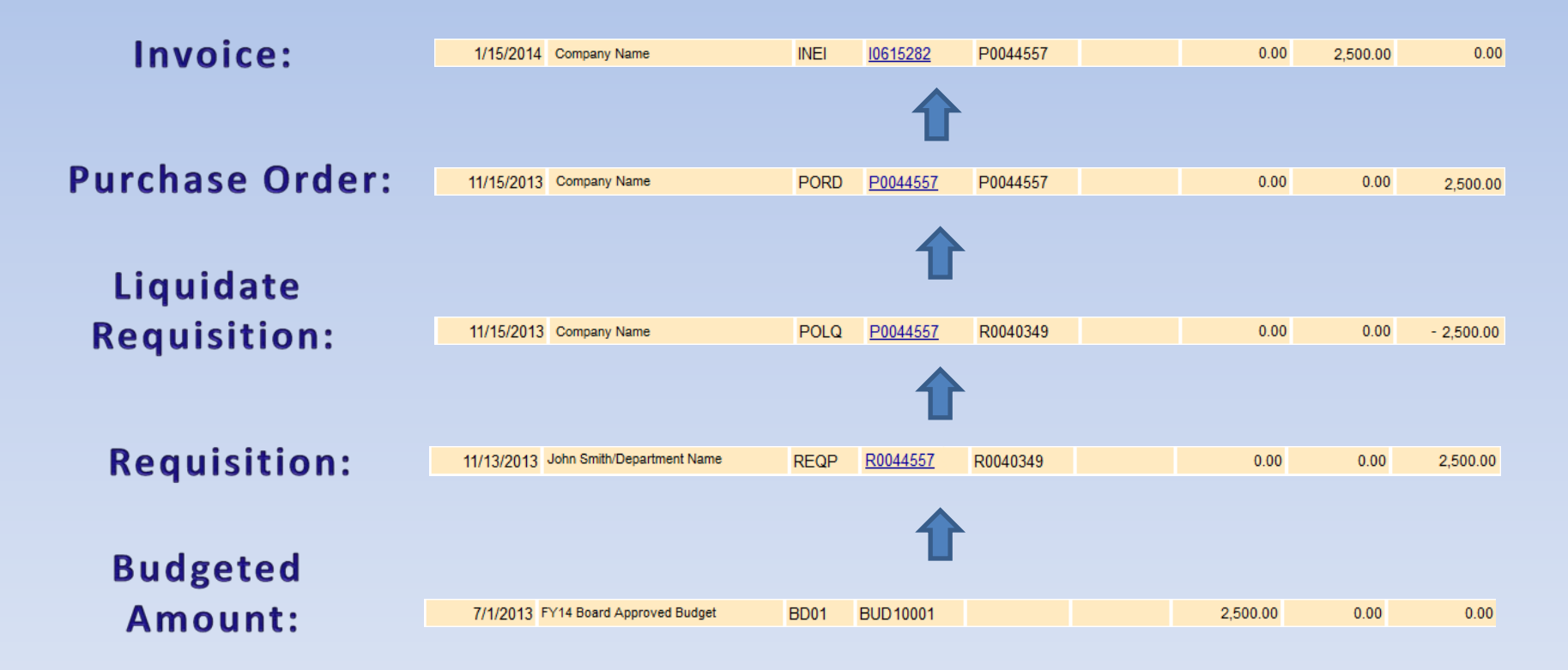

The **Fiscal Transaction Detail** page allows you to review the details for all transactions against the organization by account number for a month or series of months. Accounts with large numbers of transactions may take some time to load, even for a single month.

|                                      |                           | Select 'From' month                       |
|--------------------------------------|---------------------------|-------------------------------------------|
| Normally, only transactions for the  | From period: 12 - June    | • Select 'To' month                       |
| current month are shown, but you may | Through period: 01 - July | Click to view data.                       |
| select different starting and ending | Show accounts             | • This information will default to the    |
| months.                              |                           | current month – through the next, in      |
|                                      |                           | this example, it crosses fiscal years and |
|                                      |                           | must be changed.                          |
|                                      |                           |                                           |

| Fund: 110001 Education & General<br>Organization: 3276 Presidential Councils<br>Finance Manager: Smith, John | <ul> <li>Fund Number and Description</li> <li>Organization Number and Description</li> <li>Fund Manager</li> </ul> |
|----------------------------------------------------------------------------------------------------|----------------------------------------------------------------------------------------------------|
| Fiscal year: 2014<br>Periods: 11 (May) to 12 (Jun)                                                           | <ul><li>Selected Fiscal Year</li><li>Selected Months</li></ul>                                                     |
| Download<br>details                                                                                          | <ul> <li>Click to save or open an Excel version of the page data</li> </ul>                                        |

#### Click on any item in the blue header area for item definitions

| Acct<br>numb               | A 4 digit number is the Account Number to indicate a specific type of expense.                                                                                                    | Ex. 4020 is the code for Telecomm charges                                                                                                    |
|----------------------------|----------------------------------------------------------------------------------------------------|----------------------------------------------------------------------------------------------------|
| Date                       | The date on which the transaction was posted.                                                                                                    |                                                                                                    |
| Transaction<br>Description | <ul> <li>A brief description of the transaction.</li> <li>For Invoice and Purchase Order transactions, this will be the vendor name.</li> <li>For Credit Card transactions, this will be the vendor name and the transaction date.</li> <li>In the case of Purchase Requisitions, it is the name of the requestor.</li> </ul>                                                                                                    | Ex.<br>Invoice – Office Depot<br>Credit Card- Office Depot 0630<br>Requisition-John Smith/Alumni Relations                                                                                                    |
| Trans.<br>type             | The number assigned to the transaction. Using the first<br>character of the Document Number will enable you to<br>determine who to contact regarding any questions that<br>you may have. See <u>Appendix</u> for list. The document<br>number for Invoices, Requisitions, and Purchase Orders<br>may be available as a hyperlink to show details in the<br><u>document tracking module</u> . Credit Card transaction<br>details are available in Payment Net. | If you do not have web salary, trying to drill down<br>on the document number for a Payroll/Salary<br>item will display the following error:<br>Microsoft OLE DB Provider for Oracle Error<br>'80004005'<br>ORA-01924:role 'USR_WEB_SALARY' not granted or<br>does not exist |
| Doc.<br>no.                | Reference Number related to Journal Entry. This could be a vendor or an Accounts Receivable Invoice Number.                                                                                                    |                                                                                                    |

| Enc.<br>no.     | Amount that has been reserved for Purchasing<br>Transactions which have not been completed.                       |                                      |
|-----------------|----------------------------------------------------------------------------------------------------|--------------------------------------|
| Doc Ref<br>no.  | Reference Number related to Journal Entry. This<br>could be a vendor or an Accounts Receivable<br>Invoice Number. |                                      |
| Budget          | Budgeted amount.                                                                                                  |                                      |
| Amount          | Amount of budget change transaction.                                                                              |                                      |
| Encumb.         | Amount encumbered for this transaction.                                                                           |                                      |
| Account<br>name | Description of Account Number or Account Type.                                                                    | Ex. Regular Admin Salaries Full Time |
| Actv<br>Code    | Optional Transaction code for tracking a group of transactions within an account                                  |                                      |

### **Suspended Documents Detail**

The **Suspended Documents Detail** page shows the transactions that have been entered into Banner against the Cost Center but not posted to the Cost Center. These transactions are either unapproved or NSF – Non-sufficient Funds and do not appear in the transaction detail or account summary but affect the true budget available balance.

| Fund: 110001 Education & General<br>Organization: 3276 Presidential Councils<br>Account: 2211 Regular Admin Salaries Full Time<br>Financial Manager: Smith, John | <ul> <li>Fund Number and Description</li> <li>Organization Number and Description</li> <li>Account Number and Description</li> <li>Fund Manager</li> </ul> |
|----------------------------------------------------------------------------------------------------|----------------------------------------------------------------------------------------------------|
| Fiscal year: 2014<br>Periods: Year to date                                                                                                    | <ul><li>Selected Fiscal Year</li><li>Selected Periods</li></ul>                                                                                            |
| Download<br>details                                                                                                    | <ul> <li>Click to save or open an Excel version of the page data</li> </ul>                                                                                |

### **Suspended Documents Detail**

Click on any item in the blue header area for item definitions

| Date                       | The date that the transaction was entered into the system.                                                                                                    |                                                                                                    |
|----------------------------|----------------------------------------------------------------------------------------------------|----------------------------------------------------------------------------------------------------|
| Transaction<br>Description | <ul> <li>A brief description of the transaction.</li> <li>For Invoice and Purchase Order transactions, this will be the vendor name.</li> <li>For Credit Card transactions, this will be the vendor name and the transaction date.</li> <li>In the case of Purchase Requisitions, it is the name of the requestor.</li> </ul>                                                                                                    | Ex.<br>Invoice – Office Depot<br>Credit Card- Office Depot 0630<br>Requisition-John Smith/Alumni<br>Relations                                                                                                    |
| Doc.<br>type               | Describes the type of transaction as a Purchase Order, Invoice,<br>Requisition or Journal Entry.                                                                                                    |                                                                                                    |
| Doc.<br>no.                | The number assigned to the transaction. Using the first character<br>of the Document Number will enable you to determine who to<br>contact regarding any questions that you may have. See<br><u>Appendix</u> for list. The document number for Invoices,<br>Requisitions, and Purchase Orders may be available as a<br>hyperlink to show details in the document tracking module.<br>Credit Card transaction details are available in Payment Net. | If you do not have web salary, trying to<br>drill down on the document number for<br>a Payroll/Salary item will display the<br>following error:<br><i>Microsoft OLE DB Provider for Oracle Error</i><br>'80004005'<br><i>ORA-01924:role 'USR_WEB_SALARY' not</i><br>granted or does not exist |

### **Suspended Documents Detail**

| Budget  | Amount of the transaction affecting the Budget Activity.      |
|---------|---------------------------------------------------------------|
| Y-T-D   | Amount of the transaction affecting the YTD activity.         |
| Encumb. | Amount of the transaction affecting the Encumbrance Activity. |

### **Outstanding (Open) Encumbrances**

An encumbrance is the term used for funds that have been reserved when a purchase requisition is finalized. While a payment has not yet been issued, the funds are no longer available for use in other transactions.

You must specify the basic account information for the system to display:

| To display a list of outstanding or<br>open encumbrances for your<br>accounts, enter the Fund and<br>Organization numbers. Required<br>fields are shown in red. Fields<br>shown in black are optional. | Fund:       110001 (usually 110001)         Organization:       (your dept number)         Fiscal year:       2014 (2014 or higher)         Show accounts       10000 | <ul> <li>Fund defaults to the General Fund.</li> <li>The Fiscal Year defaults to the current value.</li> <li>Click to view data.</li> </ul> |
|----------------------------------------------------------------------------------------------------|----------------------------------------------------------------------------------------------------|----------------------------------------------------------------------------------------------------|
|                                                                                                    |                                                                                                    |                                                                                                    |

# **Outstanding Encumbrances List**

This page is view of the <u>Account Summary Page</u> only listing the Account numbers that have a non-zero amount in the Encumbrances column.

| Fund: 110001 Education & General<br>Organization: 9999 Department Name<br>Finance Manager: Smith, John | <ul> <li>Fund Number and Description</li> <li>Organization Number and Description</li> <li>Fund Manager</li> </ul> |
|----------------------------------------------------------------------------------------------------|----------------------------------------------------------------------------------------------------|
| Fiscal year: 2014                                                                                      | Selected Fiscal Year                                                                                               |
| Download<br>details                                                                                    | <ul> <li>Click to save or open an Excel version of the page data</li> </ul>                                        |

## **Outstanding Encumbrances List**

| Acct         | A 4 digit number is the Account Number to indicate a   | Ex. 2211                                |
|--------------|--------------------------------------------------------|-----------------------------------------|
| Nmbr         | specific type of expense.                              |                                         |
| Encum        | The number assigned to the encumbrance. Using the      |                                         |
| Nmbr         | first character of the Document Number will enable     |                                         |
|              | you to determine who to contact regarding any          |                                         |
|              | questions that you may have. See Index 2 for list. The |                                         |
|              | document number for Invoices, Requisitions, and        |                                         |
|              | Purchase Orders may be available as a hyperlink to     |                                         |
|              | show details in the document tracking module.          |                                         |
| Transaction  | A brief description of the transaction.                | Ex.                                     |
| Description  | • For Invoice and Purchase Order transactions, this    | Invoice – Office Depot                  |
|              | will be the vendor name.                               | Credit Card- Office Depot 0630          |
|              | • In the case of Purchase Requisitions, it is the      | Requisition-John Smith/Alumni Relations |
|              | name of the requestor.                                 |                                         |
| Date         | The date the encumbrance was created.                  |                                         |
|              |                                                        |                                         |
| Balance      | Amount encumbered for this account.                    |                                         |
| encumbered   |                                                        |                                         |
|              |                                                        |                                         |
| Account Name | Description of Account Number or Account Type.         | Ex. Regular Admin Salaries Full Time    |
|              |                                                        |                                         |

# **Outstanding Encumbrances List**

- Once the amount encumbered has been paid, it will be removed from this view and moved to the YTD activity column on the <u>Account Summary Page</u> and also show as a positive entry or entries in the Amount column on the <u>Account Activity</u> <u>Detail</u>.
- At the beginning of the fiscal year, you may see a large amount encumbered for salaries, but as the year progresses and that money is paid, you will see the Outstanding Encumbrance amount decrease and the YTD amount increase.
  - Encumbrances are closed when invoiced by the vendor against the PO or released after the monthly PCard upload.
  - Encumbrances are not released if payment is made via Check Request or paid with a departmental PCard.

### **Grant Activity**

Review Account Summary and Detail budget, activity, encumbrances, and transactions for selected grant.

| To display your grant activity you must<br>enter the Grant and Fund Number.<br>Balances and activity are shown from<br>grant inception through the current date.<br>Required fields are shown in red, fields<br>shown in black are optional. | Grant: (enter grant number) Fund: (enter fund number) Show accounts | <ul> <li>Grant and Fund number are often<br/>the same.</li> <li>Click to view data.</li> </ul> |
|----------------------------------------------------------------------------------------------------|---------------------------------------------------------------------|------------------------------------------------------------------------------------------------|
|----------------------------------------------------------------------------------------------------|---------------------------------------------------------------------|------------------------------------------------------------------------------------------------|

Note: \*\* Salary Encumbrances are not shown for Research \*\* \*\* Grants at the request of Accounting \*\*

### **Grant Summary**

|                                                             | Grant number and Description                                                  |
|-------------------------------------------------------------|-------------------------------------------------------------------------------|
| Grant: 119999 Workshop: Collaborative Research              | <ul> <li>Fund Number and Description-usually the same as grant but</li> </ul> |
| Fund: 119999 Workshop: Collaborative Research               | may be different for different years if distributed over multiple             |
| Sponsor: National Science Foundation                        | years                                                                         |
| Finance Manager: Smith, John                                | Sponsor Organization                                                          |
| Program Admin: Smith, John                                  | Finance Manager                                                               |
| PA Phone: 215-895-5555                                      | Program Administrator – Banner Indicated Research contact                     |
|                                                             | Program Administrator Phone Number                                            |
| Periods: Proj to date<br>Proj dates: 1/1/2012 to 12/12/2014 | <ul><li>Not specified for grants</li><li>Grant start-end dates</li></ul>      |
| Download<br>summary                                         | <ul> <li>Click to save or open an Excel version of the page data</li> </ul>   |

**Note:** To check Non-Personnel Available Pooled Budget and/or Suspended Documents, please use the <u>Fiscal Account Activity</u> page.

#### **Grant Summary**

| Appt                 | A 4 digit number is the Account Number to indicate a                                     | Ex. 4-digit 2211 or 2-digit 61                |
|----------------------|------------------------------------------------------------------------------------------|-----------------------------------------------|
| numb                 | specific type of expense. A 2 digit number is the                                        | Click on a 4-digit account number to see      |
|                      | Account Type which groups Account Numbers for                                            | the Grant Activity Detail, accounts that roll |
|                      | reporting purposes.                                                                      | up to an account type are listed above        |
| Account<br>name      | Description of Account Number or Account Type.                                           | Ex. Air/Rail Transportation                   |
| Project<br>Budget    | Budgeted amount by account                                                               |                                               |
| Project<br>Activity  | Amount of Activity for the account through the current date.                             |                                               |
| Encum-<br>brances    | Amount that has been reserved for Purchasing Transactions which have not been completed. |                                               |
| Remaining<br>Balance | Budget plus or minus any activity and/or encumbrances.                                   |                                               |

#### Total Cash Balance for the Grant is reflected in the Table Footer

#### **Grant Detail**

| Grant: 119999 Workshop: Collaborative Research<br>Fund: 119999 Workshop: Collaborative Research<br>Sponsor: National Science Foundation<br>Account: 3012 Lab Supplies Expense<br>Finance Manager: Smith, John | <ul> <li>Grant number and Description</li> <li>Fund Number and Description(usually the same as grant)</li> <li>Sponsor Organization</li> <li>Account Number and Description</li> <li>Finance Manager</li> </ul> |
|----------------------------------------------------------------------------------------------------|----------------------------------------------------------------------------------------------------|
| Periods: Proj to date<br>Proj dates: 1/1/2012 to 12/12/2014                                                                                                    | <ul><li>Not specified for grants</li><li>Grant start-end dates</li></ul>                                                                                                    |
| Download<br>summary                                                                                                    | <ul> <li>Click to save or open an Excel version of the</li> <li>page data</li> </ul>                                                                                                    |

#### **Grant Detail**

#### Click on any item in the blue header area for item definitions

| Date                       | The date on which the transaction was posted.                                                                                                    |                                                                                                    |
|----------------------------|----------------------------------------------------------------------------------------------------|----------------------------------------------------------------------------------------------------|
| Transaction<br>Description | <ul> <li>A brief description of the transaction.</li> <li>For Invoice and Purchase Order transactions,<br/>this will be the vendor name.</li> <li>For Credit Card transactions, this will be the<br/>vendor name and the transaction date.</li> <li>In the case of Purchase Requisitions, it is the name of<br/>the requestor.</li> </ul>                                                                                        | Ex.<br>Invoice – Office Depot<br>Credit Card- Office Depot 0630<br>Requisition-John Smith/Alumni Relations                                                                                                    |
| Trans.<br>type             | A code that describes the type of transaction. See<br>Index I for list.                                                                                                    |                                                                                                    |
| Doc.<br>no.                | The number assigned to the transaction. Using the first character of the Document Number will enable you to determine who to contact regarding any questions that you may have. See Index 2 for list. The document number for Invoices, Requisitions, and Purchase Orders may be available as a hyperlink to show details in the <u>document tracking module</u> . Credit Card transaction details are available in Payment Net. | If you do not have web salary, trying to drill<br>down on the document number for a<br>Payroll/Salary item will display the following<br>error:<br>Microsoft OLE DB Provider for Oracle Error<br>'80004005'<br>ORA-01924:role 'USR_WEB_SALARY' not granted or<br>does not exist |
| Project<br>Activity        | Transaction amount                                                                                                    |                                                                                                    |

### **Document Tracking**

Document Tracking can be used to view the details about Invoices, Requisitions, and Purchase Orders. With the exception of salary related documents, when you click on a hyperlinked document number from the detail pages, you are also accessing this page.

**Note:** Credit Card transaction details are only available in Payment Net.

| To track activity based on a document<br>number, select the document type<br>and enter its eight-digit document<br>number.<br>Required fields are shown in red.<br>Fields shown in black are optional. | Enter document information below. Type: Invoice Id: (enter doc id) Fiscal year: 2014 (1998 or higher) Show Documents | <ul> <li>Select from Document types:</li> <li>Invoice</li> <li>Purchase Order</li> <li>Purchase Requisition</li> <li>8 Digit document number (no search or wildcards)</li> <li>The Fiscal Year defaults to the current value.</li> <li>Click to view data</li> </ul> |
|----------------------------------------------------------------------------------------------------|----------------------------------------------------------------------------------------------------|----------------------------------------------------------------------------------------------------|
|                                                                                                    |                                                                                                    | Click to view data.                                                                                                    |

### **Document Tracking**

- Note: Document numbers are those issued by the institution and NOT that of the Vendor.
- Note: You must have access to a cost center's financial records to track its documents.

| Doc No<br>Beginning<br>with | Transaction          | Use Doc<br>Type      |
|-----------------------------|----------------------|----------------------|
| С                           | Check Request        | Invoice              |
| I.                          | Invoice              | Invoice              |
| Р                           | Purchase Order       | Purchase Order       |
| R                           | Purchase Requisition | Purchase Requisition |
| Т                           | Travel Reimbursement | Invoice              |

Depending on which document type you enter and the status, you may see the following information:

#### Requisitions:

| Requisition Information |      |      |             |           |            |          |  |
|-------------------------|------|------|-------------|-----------|------------|----------|--|
| Req No.                 | ltem | Qty  | Description | Date      | Ext. Price | PO No.   |  |
| R0011999                | 1    | 1000 | Lawn Gnomes | 12/1/2014 | \$4,000.00 | P0020001 |  |

A requisition is the request upon University Procurement to issue an official order with a selected vendor for any order greater than \$2,000. Based on the total dollar amount of the order, you may be required to get additional bids or quotes, see University Procurement's <u>Purchasing Methods and Spending</u> <u>Guideline</u> for more information. You can complete a <u>Purchase Request</u> at Drexel's Procurement Services web page.

#### **Purchase Orders:**

#### Purchase Order Information

| PO No.   | Vendor Id | Vendor Name             | ltem | Qty  | Description | Date       | Ext.Price  | Inv No.                          |
|----------|-----------|-------------------------|------|------|-------------|------------|------------|----------------------------------|
| P0020001 | E01999999 | Barry's Garden Emporium | 1    | 1000 | Lawn Gnomes | 12/15/2014 | \$4,000.00 | 10600001<br>10600002<br>10600003 |

A Purchase Order (or PO) number will be issued by Procurement with the identified vendor if the Purchase Request is approved. This number uniquely identifies an order to all parties concerned: University Procurement, the vendor, and Accounts Payable. The Invoice number is the Drexel associated invoice. Each Invoice can also be accessed directly via the Document Tracking page. A Purchase Order may be associated with multiple Invoices.

#### Invoices:

| Invoice Information |                     |                 |             |                    |                |                  |                |                 |
|---------------------|---------------------|-----------------|-------------|--------------------|----------------|------------------|----------------|-----------------|
| Drexel<br>Invoice # | Vendor<br>Invoice # | Invoiced<br>Qty | Description | Invoiced<br>Amount | Trans.<br>Date | Pmt. Due<br>Date | Cancel<br>Date | Check<br>Number |
| 10600001            | 111197              | 695             | Lawn Gnomes | 2,780.00           | 1/15/2014      | 1/15/2014        |                | 01199999        |
| 10600002            | 111198              | 304             | Lawn Gnomes | 1,216.00           | 1/15/2014      | 1/15/2014        |                | 01200000        |
| 10600003            | 111198              | 1               | Lawn Gnomes | 4.00               | 1/15/2014      | 1/15/2014        |                | 01200000        |

The Invoice should have information such as the associated Vendor invoice(s), Invoiced amount, Transaction and Payment due dates, and Drexel Check Number(s) if already issued. Each Check can also be accessed directly via the Document Tracking page. A Check number may apply to multiple Invoices.

#### Checks:

| Check Information |            |           |                    |            |             |           |  |
|-------------------|------------|-----------|--------------------|------------|-------------|-----------|--|
| Check No.         | Check Date | Vendor Id | Vendor Name        | Net Amount | Cancel date | Recon Ind |  |
| 01199999          | 1/15/2015  | E01999999 | Barry's Garden Emp | 2,780.00   |             | F         |  |
| 01200000          | 1/29/2015  | E01999999 | Barry's Garden Emp | 1,220.00   |             | F         |  |

Each check should identify the Vendor, Check Date, and amount. If the check was canceled, the cancel date will be indicated. The Recon (or Reconciliation Indicator) will remain blank until the monthly feed from the bank updates it to F. The check may have already been cleared but the data has just not been loaded from the bank yet.

### **Roll-up Funds**

If you have access to an organization that other organizations roll-up to (a parent organization), you can enter this on the Fiscal Account Selection page. A summary list of all of the organizations that roll up to the specified organization will be displayed. Click on an individual organization code to drill down to the <u>account summary page</u>.

#### You may see the following message while the page loads:

Web\*Finance is computing a roll-up summary report for the fund and organization that you entered. Roll-up reports take longer to complete than regular reports. Please allow one to two minutes for the report to display.

#### Example information displayed:

| Fund          | Org         | Original<br>Budget | Revised<br>Budget | YTD<br>Activity | Encum-<br>brances | Remaining<br>Balance | Pooled<br>Budget | Suspended<br>Documents | Available<br>Budget | Fund name           | Organization name    |
|---------------|-------------|--------------------|-------------------|-----------------|-------------------|----------------------|------------------|------------------------|---------------------|---------------------|----------------------|
| <u>110001</u> | <u>1001</u> | 500.00             | 500.00            | 100.00          | 475.00            | -75.00               | -75.00           |                        | -75.00              | Education & General | Organization 1       |
| <u>110001</u> | <u>1002</u> | 1,500.00           | 1,500.00          | 275.00          | 0.00              | 1,225.00             | 25.00            | -75.00                 | -50.00              | Education & General | Organization 2       |
| <u>110001</u> | <u>1003</u> | 2,000.00           | 2,000.00          | 1,500.00        | 0.00              | 500.00               | 500.00           |                        | 500.00              | Education & General | Organization 3       |
| Grand to      | tal         | 4,000.00           | 4,000.00          | 1,875.00        | 475.00            | 1,650.00             | 450.00           | -75.00                 | 375.00              | Education & General | Roll-up Organization |

### Web Telephone

If you have Web-Telephone, you can drill down into your organization's detail phone records by clicking on the Telecommunications Charges account (4020) from the <u>Account Summary Page</u>:

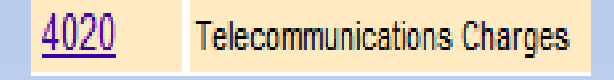

From the <u>Account Activity Detail</u>, you can click on a set of monthly charges, then click on individual extension, and see list of numbers, then click on a number to see each call details. If you do not have, but require access to Web\*Telephone, send an email to <u>telephone-request@drexel.edu</u> with the fund/org that you manage.

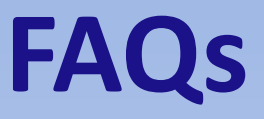

#### I was prompted to change my password and I thought I did successfully but now I can't log in with the new one?

If the password was not accepted by the system, the old password may still be in place. Try logging in again with the old password and make sure that the new password follows the required convention:

- Between 6 and 16 characters long
- First character must be a letter
- Must have at least 1 number and 2 letters
- # and \_ are the ONLY specials characters allowed

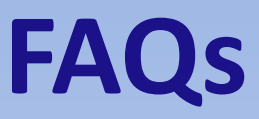

#### I got an error when I clicked on a Doc no from the Account Activity Detail.

If you do not have web salary, trying to drill down on the document number for a Payroll/Salary item will display the following error:

- Microsoft OLE DB Provider for Oracle Error '80004005'
- ORA-01924:role 'USR\_WEB\_SALARY' not granted or does not exist

*If you do not have web telephone, trying to drill down on the document number for a Telecommunications item will display the following error:* 

The system indicates you do not have the proper role assigned.

If you require access to Web\*Telephone, send an email to <u>telephone-</u> <u>request@drexel.edu</u> with the fund/org that you manage.

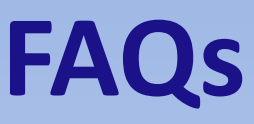

#### Why do I have an amount under Suspended documents?

These transactions are either unapproved or NSF – Non-sufficient Funds and do not appear in the transaction detail or account summary but affect the true budget available balance. Contact your department administrator to resolve. The Budget office will send NSF notifications via E-mail until resolved.

# How do I see the transaction detail for all transactions over a month, several months or the fiscal year?

This information is available on the <u>Fiscal Transaction Detail Page</u>, you can access this page by going to Fiscal Account Activity->Account Summary Page and clicking on the All Transaction Detail. Select a month or set of months and review.

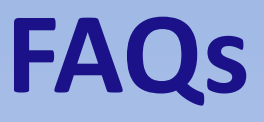

#### What is Pooled Budget?

The pooled budget is a method for checking availability of funds. The Pooled Budget includes most account codes in General Expense with a few exceptions.

#### What is my Actual Available Budget Balance?

This should be indicated on the Account Activity Detail page and is the available pooled budget less any suspended amount.

#### How do I create a new Cost Center?

To request a new Cost Center, complete the General Accounting Office's <u>Cost Center Request Form</u>. Instructions on the request should indicate the appropriate individual to receive the original form.

#### **System Outages**

Web\*Financials is NOT available Sunday mornings from 2am to 6am for backups.

Sundays from 6am to Noon is reserved for software and hardware maintenance.

If no maintenance is scheduled, Banner will be available. If maintenance is scheduled, an announcement will be made by end-of-day of the preceding Wednesday.

#### **Appendix:** Document Types/Contact List

| Doc No. Starts<br>With | <b>Doc Туре</b>      | Contact              |
|------------------------|----------------------|----------------------|
| С                      | Check Request        | Accounts Payable     |
| F                      | Payroll or AR Feed   | Payroll/HR or Bursar |
| 1                      | Invoice              | Accounts Payable     |
| J                      | Journal Entry        | General Accounting   |
| Р                      | Purchase Order       | Purchasing           |
| R                      | Purchase Requisition | Purchasing           |
| S                      | Signature Feed       | SOM Finance          |
| Т                      | Travel Reimbursement | Accounts Payable     |

#### **Appendix:** Transaction Type Codes

| <u>Code</u> | Description                              |
|-------------|------------------------------------------|
| BD01        | Original Budget Entry                    |
| BD02        | Budget Adjustment Entries                |
| BD04        | Temporary Budget Adjustment              |
| BXZ         | Creates Budget for Carry-forward Balance |
| CA1         | Banner Student Charges                   |
| CA2         | Banner Student Charges                   |
| CA3         | Banner Student Charges                   |
| CA3A        | Charge 3rd Party, Debit A/R              |
| CA3C        | Charge 3rd Party, Paid By Charge         |
| CA3P        | Charge 3rd Party, Paid By Payment        |
| CAHA        | Charge Housing, Post To AR               |
| CAHC        | Charge Housing Paid By Charge            |
| CAHP        | Charge Housing, Paid By Payment          |
| CARA        | Charge Refund, AR Posting                |
| CARC        | Charge Refund, Paid By Charge            |
| CARP        | Charge Refund, A/R Paid By Payment       |
| CATA        | Charge Tuition, Posting A/R              |
| CATC        | Charge Tuition, Paid By Charge           |
| CATP        | Charge Tuition, Paid By Payment          |
| CAXA        | Conversion X Charge                      |
| CAXD        | Charge.A.Conversion,Paying Charge        |
| CAXP        | Charge Conversion, Paying Payment        |
| CB1         | Banner Student Charges                   |
| CB2         | Banner Student Charges                   |
| CB3         | Banner Student Charges                   |

| <u>Code</u> | Description                                              |
|-------------|----------------------------------------------------------|
| CB3P        | Charge 3rd Party, Credit Posting                         |
| CBHI        | Housing Income                                           |
| CBRC        | Refunds                                                  |
| CBTI        | Tuition Income Charges                                   |
| CBXP        | Charge Conversion Credit To Clr                          |
| CHS1        | Transactions from Cashiers Office                        |
| CNEI        | Cancel Check Associated with an Encumbrance              |
| CNNI        | Cancel Check not Associated with an Encumbrance          |
| CORD        | Creates a Change Order to a Purchase Order               |
| E037        | Manual Entry to Close a Purchase Order or an Requisition |
| E090        | Year End Encumbrance Roll                                |
| GRCC        | Grant Cost Share Charge                                  |
| GRIR        | Grant Indirect Cost Share Recovery                       |
| HENA        | Payroll - Encumbrance Adjustment                         |
| HENC        | Payroll - Salary Encumbrance                             |
| HGNL        | Payroll - Gross Exp. No Liquidation                      |
| HGRS        | Payroll - Gross Salary Expense                           |
| ICEI        | Cancel Invoice Associated with an Encumbrance            |
| ICNI        | Cancel Invoice not Associated with an Encumbrance        |
| INEI        | Invoice Associated with an Encumbrance                   |
| INNC        | Credit Memo not Associated with an Encumbrance           |
| INNI        | Invoice not Associated with an Encumbrance               |
| J099        | Journal Entry                                            |
| JE15        | Journal Entry                                            |
| JE16        | Journal Entry                                            |

#### **Appendix:** Transaction Type Codes-cont'd

| <u>Code</u> | Description                         | <u>Code</u> | Description                                           |
|-------------|-------------------------------------|-------------|-------------------------------------------------------|
| JMSC        | Misc Receipt & Budget (Credit Card) | PBEU        | Payment Exemption, Unapplied                          |
| JPR         | DUIMS Payroll Entry                 | PBFC        | Payment Fin Aid, Paying Charges                       |
| JUPL        | Journal Entry Upload                | PBFP        | Payment Fin Aid, Paying Payment                       |
| PA1         | Banner Student Payment              | PBFU        | Payment Fin Aid Disbur Unapplie                       |
| PA2         | Banner Student Payment              | РВХС        | Payment Conversion                                    |
| PA3         | Banner Student Payment              | РВХР        | Payment Conversion                                    |
| PA3A        | Payment 3rd Party Debit To A/R      | PBXU        | Payment - Conversion                                  |
| PACA        | Payment Debit Credit Card Cash      | PCLQ        | Cancel a Purchase Order and Reinstate the Requisition |
| PADA        | Cash Payment or Deposit             | PCRD        | Cancel a Purchase Order                               |
| PAEE        | Exemption Debit/ Payment            | POLO        | Liquidates a Requisition                              |
| PAET        | Payment Eft, Deposit                | PORD        | Establishes a Purchase Order                          |
| PAFE        | Financial Aid Expense               | ROGG        | Journal Entry processed by Besearch                   |
| PARL        | Payment Deposit Release Fr Liab     | RSD         | AR Refund 3rd Party                                   |
| PAXC        | Payment Conversion, Debit To Clear  |             | Pofund To Ponk                                        |
| PB1         | Banner Student Payments             | NA30        | Refuild To Dalik                                      |
| PB2         | Banner Student Payments             | RB98        |                                                       |
| PB3         | Banner Student Payment              | RCQP        | Cancels a Requisition                                 |
| PB3C        | Payment 3rd Pty Paying Charge       | RD01        | Original Budget Entry processed by Research           |
| РВЗР        | Payment 3rd Pay Payment             | RD02        | Budget Adjustment Entry processed by Research         |
| PB3U        | Payment 3rd Pty, Unapplied          | RE15        | Journal Entry processed by Research                   |
| PBCC        | Payment Cash Appl To Charge         | REQP        | Creates a Requisition                                 |
| PBCP        | Payment Applic Pay To Payment       | RFD         | AR Refund To Student                                  |
| PBCU        | Payment Cash Posting Unap A/R       | RUPL        | Journal Entry Upload processed by Research            |
| PBEC        | Payment Exemption, Paying Charg     | XXXX        | A/R Control                                           |